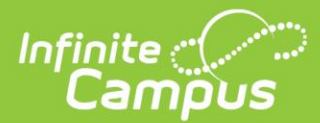

1. From Infinite Campus, navigate to the Campus Community by using the App Switcher and selecting Community.

New Look

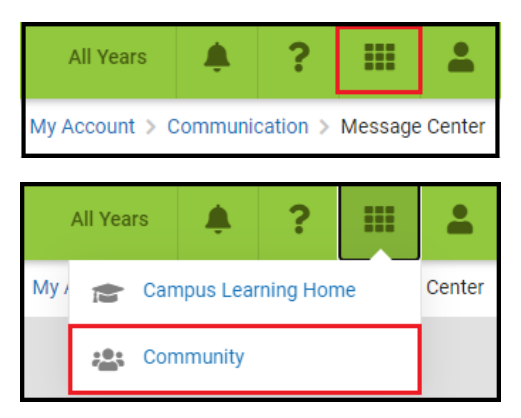

## **Classic Campus**

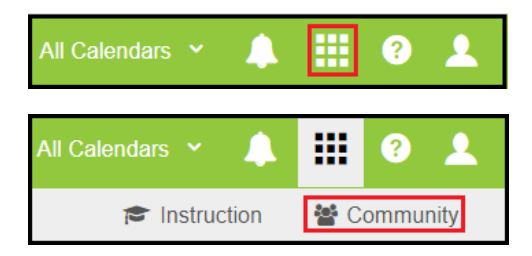

- 2. If prompted to create a CampusID, see <u>Creating and Managing your CampusID</u> for guidance.
- 3. Select 'Campus Passport'

| Campus Community           |                         | G               |
|----------------------------|-------------------------|-----------------|
| News Forums Knowledge Base | Search Campus Community | Campus Passport |

4. Select the Menu icon or Search for a topic of interest

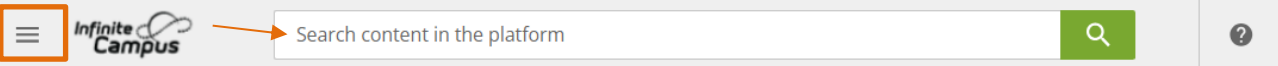

5. Select 'Course catalog' in the menu

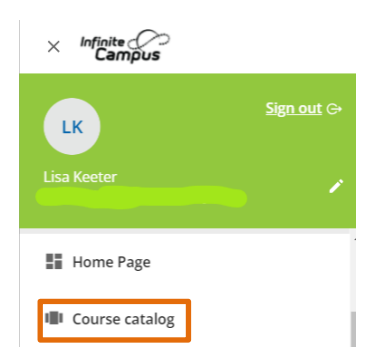

6. Select a course of interest to see more information from the available catalogs (varies by district)

4321 109th Avenue NE | Blaine, MN 55449 | 800 850 2335 | infinitecampus.com

| E Search content in the platform |                                      |                          |                   |                     |                 |               | <b>₽ №</b>        |
|----------------------------------|--------------------------------------|--------------------------|-------------------|---------------------|-----------------|---------------|-------------------|
| < Back Campus                    | s Passport & Yearly E<br>and Courses | vent Series Dashboard    | > Course catalo   | 99                  |                 | 1/6           | < >               |
| Campus F<br>Academic             | Passport<br>Planning                 | Campus Pas<br>Ad hoc Rep | ssport<br>porting | Campus Pa<br>Attend | assport<br>ance | Campus<br>Beh | Passport<br>avior |
| Academic Plan                    | ner                                  | Ad Hoc Reporting         | ;                 | Attendance          |                 | Behavior      |                   |
| EN                               | ★ 5.0                                | EN                       | ★ 5.0             | EN                  | ★ 5.0           | EN            | ★ 5.0             |
| E-learning                       |                                      | E-learning               |                   | E-learning          |                 | E-learning    |                   |

7. Click 'Enroll'

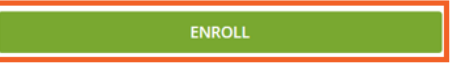

8. Click 'Start Learning Now'

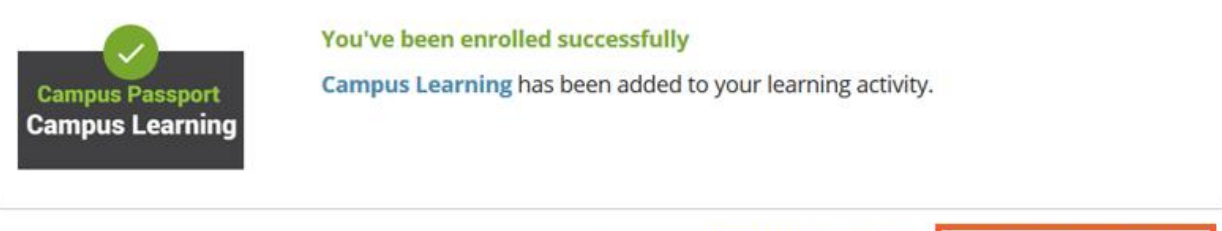

CLOSE VIEW MY COURSES START LEARNING NOW